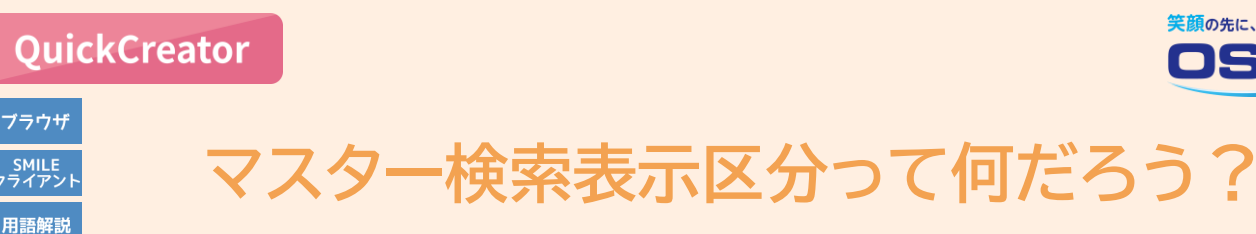

サンプルアプリのマスタータイプの画面にマスター検索表示区分という項目が あるよね。補助マスターの画面にも同じ項目があるけど、どんな時に使うのかな。

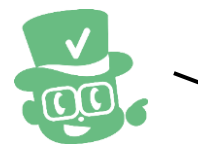

不要になったマスターデータをマスター検索では表示したくないけど、 過去のデータを参照するため、そのマスターデータの削除はしたくない場合に、 マスター検索表示区分を「表示しない」に変更します。

マスター検索表示区分はマスタータイプの画面に追加できる項目です。(補助マスターの保守画面では 自動で利用可)マスター検索の画面で、任意のマスターデータを選択不可にしたい場合に使用します。 【マスター検索表示区分の運用例】

サンプルアプリ「契約管理」の契約情報では担当者をマスター検索で選択できますが、退職した担当者 のマスター検索表示区分を「表示しない」に変更すると、マスター検索の画面に表示しません。そのため 契約情報の新規登録で、退職者を選択するミスを防止できます。一方、過去の契約情報を参照すると その担当者のマスターデータを削除してないため、当時の担当者等、契約当時の内容を確認できます。

## 実際に確認してみよう

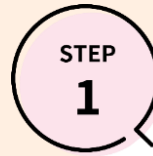

担当者マスターのデータ参照と契約情報の登録:契約情報の入力画面 \* ここでは、サンプルアプリ「契約管理」の契約情報のブラウザ用画面で説明します。 \* あらかじめ、QuickCreatorでサンプルアプリ「契約管理」をインポートしておいてください。

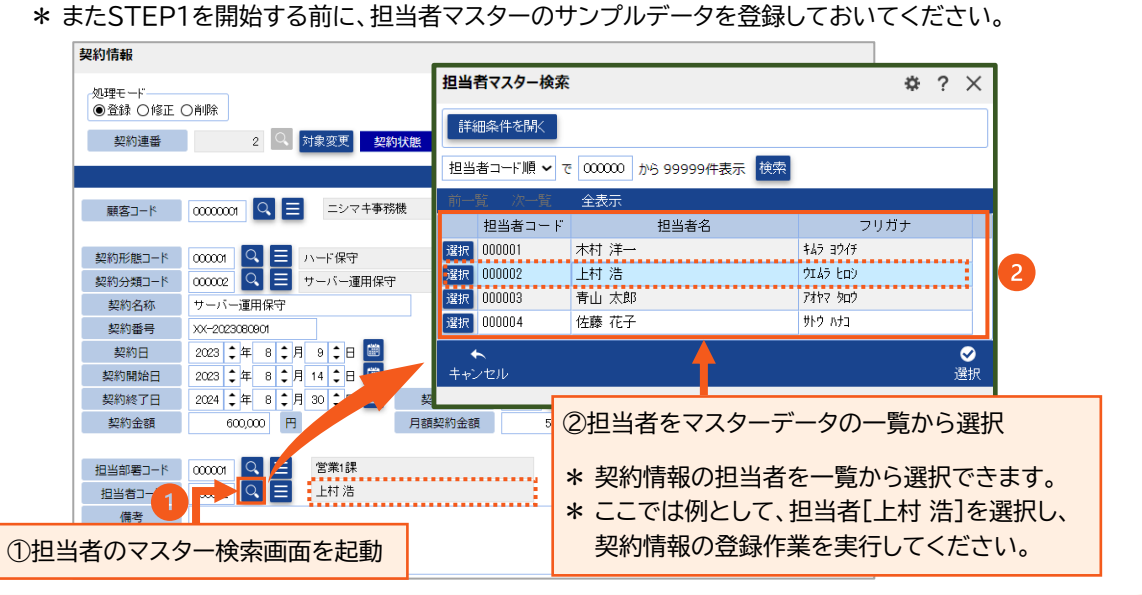

笑顔の先に、価値がみえる

**\\/** 

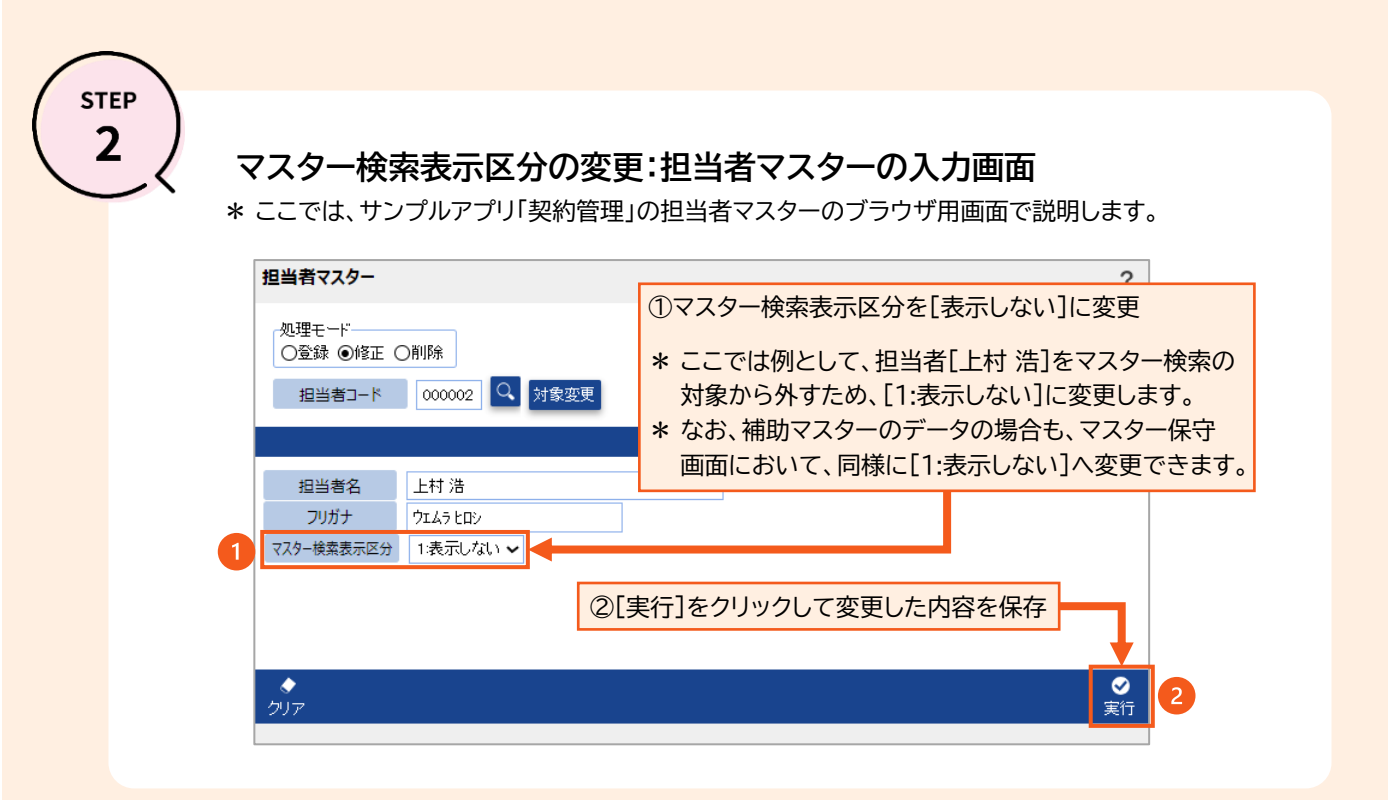

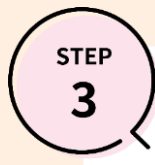

## マスター表示区分変更後の担当者マスターのデータ参照:契約情報の入力画面

\* ここでは、サンプルアプリ「契約管理」の契約情報のブラウザ用画面で説明します。 \* STEP2で、マスター検索表示区分を[1:表示しない]に変更した担当者の契約情報を参照します。

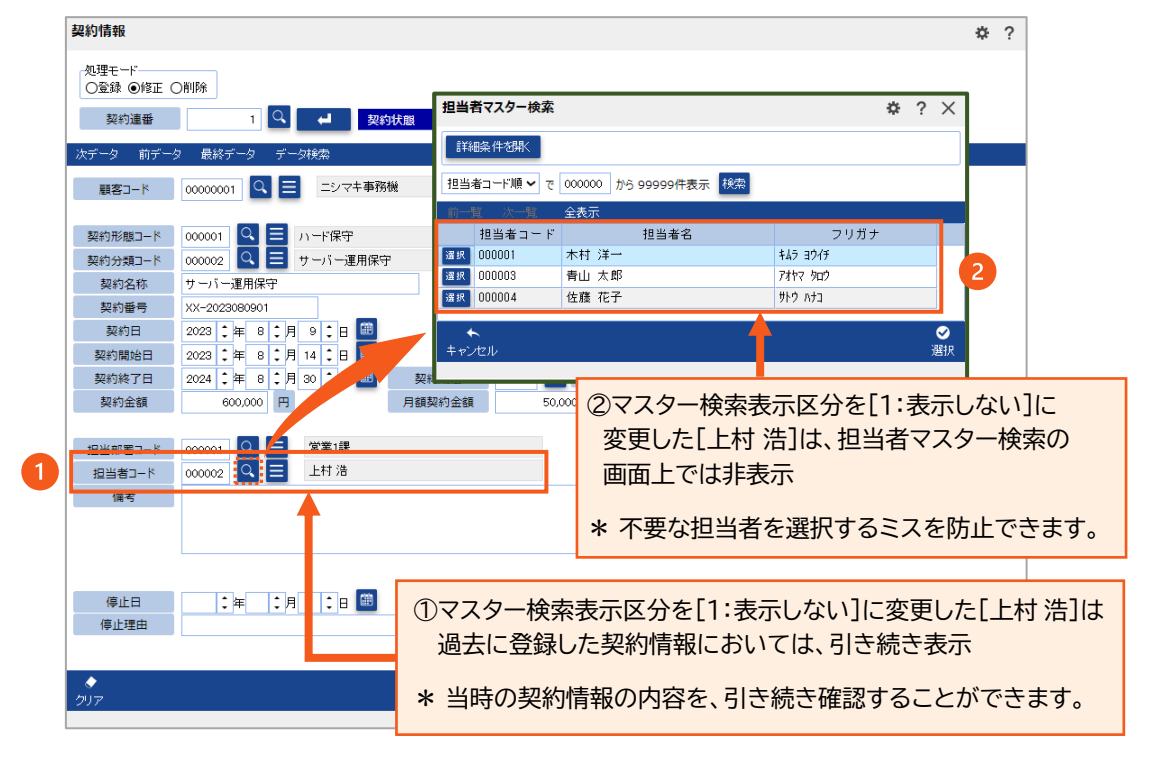

QuickCreatorの情報はこちら →

https://www.kk-osk.co.jp/promotion/qc/